## **COLDNet Profile – Crossarm Deviation Angle Constraints**

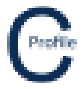

Deviation angle constraints can be set on the crossarms through the **Design Parameters & Libraries** Form. Select the **Crossarms** Tab and filter down to the crossarm you wish to add the deviation angle constraints to.

To set a **Maximum Devation Angle Constraint** select the check-box provided and enter in the **Maximum Deviation Angle** as shown below.

To set a **Minimum Devaiton Angle Constraint** select the check-box provided and enter in the **Minimum Deviation Angle** as shown below.

| Cro        | sarms                            | Attachment Ty<br>Strain                                                                              | Add/Edit Group N pe Filter Voltage V 22 | ames Import<br>Filter N<br>V 3 | CATAN Cross Arm of<br>umber of wires filter | lata New Library                                              | Change File                                 | Save Save                         | As Set All St                               | rain Crossarms                    | i to "Ignore Up | lift" Set Defa | ault Uplift Cap | acity Export to C | SV Import from      | CSV            |                    |                              |   |
|------------|----------------------------------|----------------------------------------------------------------------------------------------------|-----------------------------------------|--------------------------------|---------------------------------------------|---------------------------------------------------------------|---------------------------------------------|-----------------------------------|---------------------------------------------|-----------------------------------|-----------------|----------------|-----------------|-------------------|---------------------|----------------|--------------------|------------------------------|---|
|            | Attachment<br>Type               | De                                                                                                   | escription                              | Part No.                       | Voltage                                     | Distance from<br>Pole Top to<br>Crossarm<br>Attachment<br>(m) | Maximum<br>Deviation<br>Angle<br>Constraint | Maximum<br>Deviation<br>Angle (°) | Minimum<br>Deviation<br>Angle<br>Constraint | Minimum<br>Deviation<br>Angle (°) | Length<br>(mm)  | Depth<br>(mm)  | Height<br>(mm)  | Mass (kg)         | Drag<br>Coefficient | Strength (MPa) | Number of<br>wires | Vertical<br>Capacity<br>(kN) | , |
| ۲.         | Strain                           | <ul> <li>Strain 3Ph 27</li> </ul>                                                                    | 00×150×100                              | S%3/7                          | 22 ~                                        | -0.450                                                        |                                             | 30.00                             |                                             |                                   | 0               | 0              | 0               | 0                 | 1.2                 | 0.00           | 3                  |                              | 0 |
|            | Strain                           | <ul> <li>Strain 3Ph 27</li> </ul>                                                                    | 00×175×125                              | S%3/8                          | 22 ~                                        | -0.450                                                        |                                             |                                   |                                             | 50.00                             | 0               | 0              | 0               | 0                 | 1.2                 | 0.00           | 3                  |                              | 0 |
|            | Strain                           | Strain          Strain 3Ph 2700x125x125 Com           Strain          Strain Double 3Ph 2700x150x100 |                                         | S3/28                          | 22 ~                                        | -0.450                                                        |                                             |                                   |                                             |                                   | 0               | 0              | 0               | 0                 | 1.2                 | 0.00           | 3                  |                              | 0 |
|            | Strain                           |                                                                                                    |                                         | S%3/7D                         | 22 ~                                        | -0.450                                                        |                                             |                                   |                                             |                                   | 0               | 0              | 0 0             | 2                 | 1.2                 | 0.00           | 3                  |                              | 0 |
| -          | Strain                           | <ul> <li>Strain Double</li> </ul>                                                                    | 3Ph 2700×175×125                        | S%3/8D                         | 22 ~                                        | -0.450                                                        |                                             |                                   |                                             |                                   | 0               | 0              | 0               | 0                 | 1.2                 | 0.00           | 3                  |                              | 0 |
| -          | Strain                           | <ul> <li>Strain Double</li> </ul>                                                                    | 3Ph 2700x125x1                          | \$3/28D                        | 22 V                                        | -0.450                                                        |                                             |                                   |                                             |                                   | 0               | 0              | 0               | 0                 | 1.2                 | 0.00           | 3                  | -                            | 0 |
|            | Strain                           | Term, 3Ph 27                                                                                         | 00x150x100                              | TP(-2/0                        | 22 V                                        | -0.450                                                        |                                             |                                   |                                             |                                   | 0               | 0              | 0               | 0                 | 1.2                 | 0.00           | 3                  |                              | 0 |
|            | Strain                           | <ul> <li>Term. 3Ph 270</li> <li>Term. 3Ph 270</li> </ul>                                             | 00x175x125                              | 1763/8                         | 22 V                                        | -0.450                                                        |                                             |                                   |                                             |                                   | 0               | 0              | 0               | 0                 | 1.2                 | 0.00           | 3                  |                              | 0 |
|            | Strain                           | in v Term, Double 3Ph 2700x150x10                                                                    |                                         | T%3/7D                         | 22 *                                        | -0.450                                                        |                                             |                                   |                                             |                                   | 0               | 0              | 0               | 0                 | 1.2                 | 0.00           | 3                  | -                            | 0 |
|            | Strain                           | <ul> <li>Term, Double</li> </ul>                                                                     | 3Ph 2700x175x125                        | T%3/8D                         | 22 ×                                        | -0.450                                                        |                                             |                                   | - H                                         |                                   | 0               | 0              | 0               | 0                 | 1.2                 | 0.00           | 3                  |                              | 0 |
|            | Strain                           | <ul> <li>Term, Double</li> </ul>                                                                     | 3Ph 2700x125x1                          | T3/28D                         | 22 ~                                        | -0.450                                                        |                                             |                                   |                                             |                                   | 0               | 0              | 0               | 0                 | 1.2                 | 0.00           | 3                  | -                            | 0 |
| <<br>Cross | Strain                           | <ul> <li>Trident Strain</li> </ul>                                                                   |                                         | TRS^                           | 22 ~                                        | -0.550                                                        |                                             |                                   |                                             |                                   | 0               | 0              | 0               | 0                 | 1.2                 | 0.00           | 3                  |                              | 0 |
|            |                                  |                                                                                                    |                                         |                                |                                             |                                                               |                                             |                                   |                                             |                                   |                 |                |                 |                   |                     |                |                    |                              | > |
|            | Crossarm Detail Strength Factors |                                                                                                    |                                         |                                |                                             |                                                               |                                             |                                   |                                             |                                   |                 |                |                 |                   |                     |                |                    |                              |   |
|            | Transverse<br>Offset (m)         | Vertical Offse<br>(m)                                                                                | t Suspension<br>Arm Length<br>(m)       |                                |                                             |                                                               |                                             |                                   | Los<br>Car                                  | ad Streng<br>se Facto             | gth<br>ir       |                |                 |                   |                     |                |                    |                              |   |
|            | -1.15                            | 0.0                                                                                                  | 0.00                                    |                                |                                             |                                                               |                                             |                                   | Sustai                                      | ned                               |                 |                |                 |                   |                     |                |                    |                              |   |
|            | 0.00                             | 0 0.2                                                                                                | 58 0.00                                 |                                |                                             |                                                               |                                             |                                   | Justa                                       | ileu                              |                 |                |                 |                   |                     |                |                    |                              |   |
|            | 2.00                             | 0.0                                                                                                  | 0.00                                    |                                |                                             |                                                               |                                             |                                   |                                             |                                   |                 |                |                 |                   |                     |                |                    |                              |   |
| ٠          |                                  |                                                                                                    |                                         |                                |                                             |                                                               |                                             |                                   |                                             |                                   |                 |                |                 |                   |                     |                |                    |                              |   |
|            |                                  |                                                                                                    |                                         |                                |                                             |                                                               |                                             |                                   |                                             |                                   |                 |                |                 |                   |                     |                |                    |                              |   |
|            |                                  |                                                                                                    |                                         |                                |                                             |                                                               |                                             |                                   |                                             |                                   |                 |                |                 |                   |                     |                |                    |                              |   |
|            |                                  |                                                                                                    |                                         |                                |                                             |                                                               |                                             |                                   |                                             |                                   |                 |                |                 |                   |                     |                |                    |                              |   |
|            |                                  |                                                                                                    |                                         |                                |                                             |                                                               |                                             |                                   |                                             |                                   |                 |                |                 |                   |                     |                |                    |                              |   |
|            |                                  |                                                                                                    |                                         |                                |                                             |                                                               |                                             |                                   |                                             |                                   |                 |                |                 |                   |                     |                |                    |                              |   |
|            |                                  |                                                                                                    |                                         |                                |                                             |                                                               |                                             |                                   |                                             |                                   |                 |                |                 |                   |                     |                |                    |                              |   |
|            |                                  |                                                                                                    |                                         |                                |                                             |                                                               |                                             |                                   |                                             |                                   |                 |                |                 |                   |                     |                |                    |                              |   |
|            |                                  |                                                                                                    |                                         |                                |                                             |                                                               |                                             |                                   |                                             |                                   |                 |                |                 |                   |                     |                |                    |                              |   |
|            |                                  |                                                                                                    |                                         |                                |                                             |                                                               |                                             |                                   |                                             |                                   |                 |                |                 |                   |                     |                |                    |                              |   |
|            |                                  |                                                                                                    |                                         |                                |                                             |                                                               |                                             |                                   |                                             |                                   |                 |                |                 |                   |                     |                |                    |                              |   |

Save the changes to the Crossarm Library and exit the form.

If you try and place a crossarm that has deviation angle constraints that do not comply with the deviation angle between spans the following message will appear.

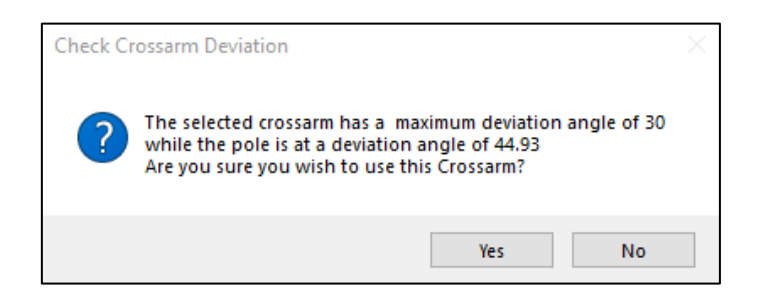

If you still wish to use the selected crossarm select "Yes". If you wish to choose another crossarm select "No".

When a crossarm with deviation constraints is selected as the default crossarm when placing poles or adding a new circuit the user will be advised of the constraints before continuing.